# (PAYMENT GUIDE VIA MAYBANK2U)

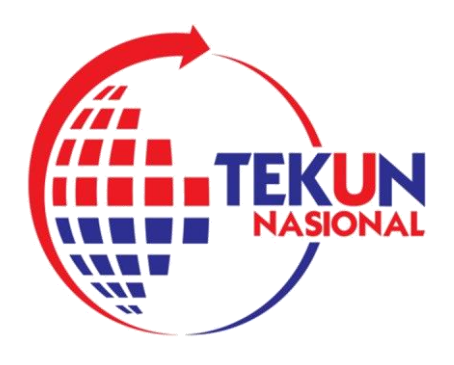

# <u>STEP 1</u>

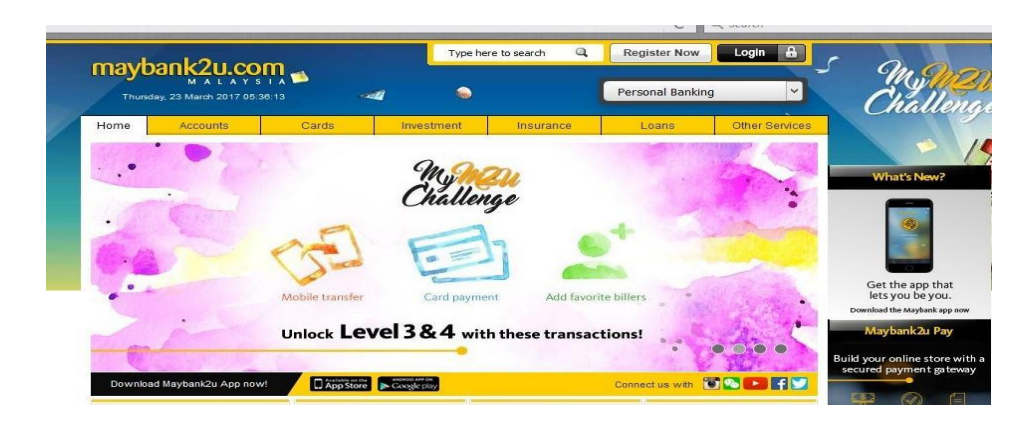

• GO TO <u>www.maybank2u.com</u> & LOG IN

# <u>STEP 2</u>

|                  | 1.0                                   |                                                                                                    | Click here to s                                                          | earch                                                                              | Log out 🔒                                                                                                    |
|------------------|---------------------------------------|----------------------------------------------------------------------------------------------------|--------------------------------------------------------------------------|------------------------------------------------------------------------------------|----------------------------------------------------------------------------------------------------|
| mayban<br>Thursd | K2U.COM<br>ay, 23 March 2017 05:38:40 | You are now in a secured site                                                                                                    |                                                                          |                                                                                    | ured site                                                                                                    |
| Home             | Accounts & Banking                    | Investment Insurance                                                                                                    | Loans Appl                                                               | y Online                                                                           | Buy Online                                                                                                    |
| Good Mornin      | g                                     |                                                                                                    |                                                                          |                                                                                    |                                                                                                    |
| our last login w | as on Tuesday, 21 March 20            | 017 at 07:29:43                                                                                                    |                                                                          | ayment                                                                             | Y G                                                                                                    |
|                  | 21                                    |                                                                                                    |                                                                          |                                                                                    |                                                                                                    |
|                  | transactions to unlock                | LOVAL 2 LOGIN OTH                                                                                                    | E TRANSACT (AL) M2                                                       | U                                                                                  |                                                                                                    |
| ox more          | transactions to unlock                |                                                                                                    | YMASTER                                                                  | SEND                                                                               |                                                                                                    |
| ox more          | transactions to unlock                | Level 3 Cologin Master                                                                                                    | YMASTER WHIZ                                                             | SEND                                                                               |                                                                                                    |
| ox more          | transactions to unlock                | Level 3 Communication Includes the second second se | E<br>YMASTER WHIZ                                                        | U<br>Send                                                                          |                                                                                                    |
| ox more          | transactions to unlock                | Level 3 ( Locina )                                                                                                    | Maybank One                                                              | Inves                                                                              | tment                                                                                                    |
| • •              | transactions to unlock                | Level 3 ( ) MASTER ()                                                                                                    | Maybank One<br>Solution                                                  | Inves                                                                              | tment                                                                                                    |
| ox more          | transactions to unlock                | Accounts & Banking                                                                                                    | Maybank One<br>Solution                                                  | Inves                                                                              | tment<br>sing Online Stocks,                                                                                                    |
| ox more          | transactions to unlock                | Accounts & Banking                                                                                                    | Maybank One<br>Solution<br>View and manage your<br>Maybank One Solution. | Inves<br>Trade us<br>purchas<br>Saham I                                            | <b>tment</b><br>sing Online Stocks,<br>se additional Amanah<br>Vasional Berhad                                                                      |
| My My Challen    | transactions to unlock                | Accounts & Banking<br>View accounts, make payments, ar<br>transfer funds                                                                                                    | Maybank One<br>Solution<br>View and manage your<br>Maybank One Solution. | Inves<br>Trade us<br>Saham I<br>(ASNB)                                             | <b>tment</b><br>sing Online Stocks,<br>e additional Amanah<br>Nasional Berhad<br>Unit Trust and manage                                              |
| My Challen       | transactions to unlock                | Level 3 (Contraction of the second second se | Maybank One<br>Solution<br>View and manage your<br>Maybank One Solution. | Inves<br>Trade us<br>purchas<br>Saham I<br>(ASNB)<br>other inv                     | tment<br>sing Online Stocks,<br>se additional Amanah<br>Nasional Berhad<br>Unit Trust and manage<br>vestments                                       |
| My Challen       | transactions to unlock                | Level 3 ( ) MASTER ( ) ()<br>Accounts & Banking<br>View                                                                                                    | Maybank One<br>Solution<br>View and manage your<br>Maybank One Solution. | Inves<br>Trade us<br>purchas<br>Saham h<br>(ASNB)<br>other inv                     | tment<br>sing Online Stocks,<br>se additional Amanah<br>Nasional Berhad<br>Unit Trust and manage<br>vestments<br>Online                             |
| My Challen       | transactions to unlock                | Accounts & Banking<br>Vietowiczes ywar<br>accounts, make payments, ar<br>transfer funds                                                                                                    | Maybank One<br>Solution<br>View and manage your<br>Maybank One Solution. | Inves<br>Trade u<br>purchas<br>Saham h<br>(ASNB)<br>other inv<br>Buy O<br>Reinad y | tment<br>sing Online Stocks,<br>ee additional Amanah<br>Nasional Berhad<br>Unit Trust and manage<br>vestments<br>Diffee<br>wayr mobile. Internet or |

• ONCE LOGGED IN, SELECT "ACCOUNTS & BANKING"

## <u>STEP 3</u>

| Thursday,        | 3 March 2017 05:42:12 |               |               | You are now in a secured site |              |                      |  |
|------------------|-----------------------|---------------|---------------|-------------------------------|--------------|----------------------|--|
| Home             | Accounts & Banking    | Investment    | Insurance     | Loans                         | Apply Online | Buy Online           |  |
| All Accounts     | All Account           | s             |               |                               |              |                      |  |
| Bill Payment     | Savings, Cu           | urrent & Muda | arabah IA aco | counts                        |              |                      |  |
| Indusiona        | Account               |               |               | Current balance               | Available    | Choose an action     |  |
| Fixed Deposits & |                       |               |               |                               | balance      |                      |  |
| Mudaraban IA     | Basic Saving A        | ccount        |               |                               |              | View account details |  |
| Account          |                       |               |               |                               |              |                      |  |
| Rewards          |                       |               |               |                               |              |                      |  |
|                  | All Cards             |               |               |                               |              | Vi                   |  |
|                  |                       |               |               |                               |              |                      |  |

• IN THE "ACCOUNTS & BANKING" SECTION, SELECT "BILL PAYMENT"

#### STEP 4

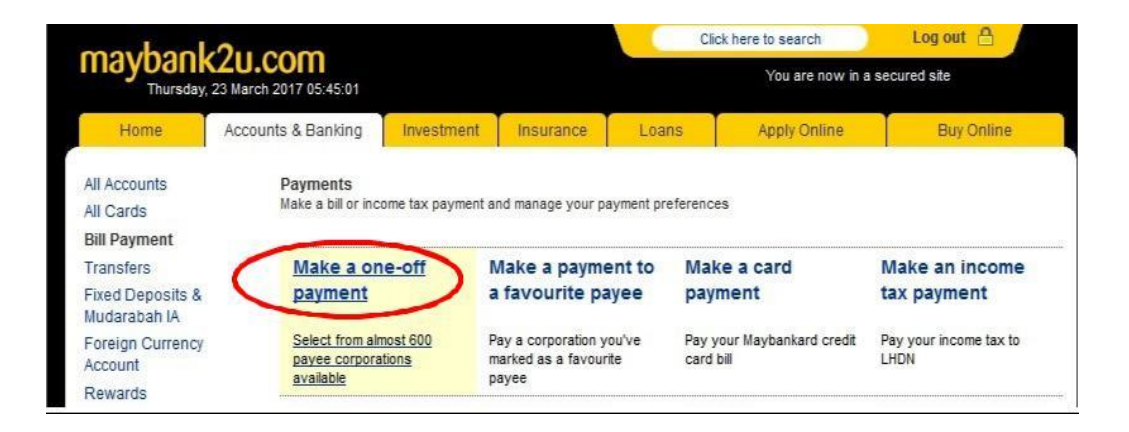

#### <u>STEP 5</u>

| markaal                                   | 0                                                  |                                                              |                                            | Click here to search Log      |                                                                                                    |            |  |
|-------------------------------------------|----------------------------------------------------|--------------------------------------------------------------|--------------------------------------------|-------------------------------|----------------------------------------------------------------------------------------------------|------------|--|
| Thursday,                                 | 23 March 2017 05:46:01                             |                                                              |                                            | You are now in a secured site |                                                                                                    |            |  |
| Home                                      | Accounts & Banking                                 | Investment                                                   | Insurance                                  | Loans                         | Apply Online                                                                                                    | Buy Online |  |
| All Accounts<br>All Cards<br>Bill Payment | Make a one-of<br>Select the cor<br>The 10 most pop | ff payment - Step<br>poration you wa<br>pular payees are lis | 1 of 4<br>nt to pay.<br>ted below for your | convenience.                  |                                                                                                    |            |  |
| Transfers                                 | Our Top 9 pag                                      | rees                                                         |                                            | View                          | all payees by category                                                                                                    | /          |  |
| Fixed Deposits &                          | ASTRO                                              |                                                              |                                            | Sele                          | ect from list                                                                                                    | ~          |  |
| Mudarabari iA                             | <ul> <li>Celcom</li> <li>Dewan</li> </ul>          | Bandaraya Kuala I                                            | umpur - Cukai Taks                         | iran Sole                     | et from list                                                                                                    | ^          |  |
| Account                                   | Indah W                                            | ater Konsortium Sd                                           | In Bhd                                     |                               | Payees                                                                                                    |            |  |
| Rewards                                   | <ul> <li>SYABA</li> </ul>                          | SYABAS                                                       |                                            |                               | American Express Charge Cards                                                                                                    |            |  |
|                                           | <ul> <li>Telekom</li> <li>Telekom</li> </ul>       | - Tel and Multimedia<br>- UniFi                              | a                                          | Asse                          | essment                                                                                                    |            |  |
|                                           | - Тераса                                           | Nacional Berhad                                              |                                            |                               | Contraction of the Contraction of the Contraction o |            |  |

## STEP 6

| Bill Payment                     | Now select the cor | пралу                                          |   |
|----------------------------------|--------------------|------------------------------------------------|---|
| Transfers                        | All Payees         | Tekun Nasional                                 | ~ |
| Fixed Deposits &<br>Mudarabah IA |                    | Tabung Bacumar Sarawak                         | ^ |
| Foreign Currency<br>Account      |                    | Tabung Kemanusiaan Palestin Media Prima Berhad |   |
| Rewards                          |                    | Taching Electronic Sdn Bhd                     |   |
|                                  |                    | Takaful Ikhlas - General                       |   |
|                                  |                    | Takaful Ikhlas - Investment Linked             |   |
|                                  |                    | Takaful Ikhlas-Family                          |   |
|                                  |                    | Tanco Holidays                                 |   |
|                                  |                    | Tanjak YPM                                     |   |
|                                  |                    | Taylor's University Sdn Bhd                    |   |
|                                  |                    | rechnology rack Malaysia Corporation Sdn Bhd   |   |
|                                  |                    | Tekun Nasional                                 |   |

• IN THE "ALL PAYEE" SECTION, SELECT Tekun Nasional

## <u>STEP 7</u>

| mayhaal                 | 0                                   |                              |           | Clic                          | ck here to search | Log out    |
|-------------------------|-------------------------------------|------------------------------|-----------|-------------------------------|-------------------|------------|
| Thursday,               | 23 March 2017 05:49:05              |                              |           | You are now in a secured site |                   |            |
| Home                    | Accounts & Banking                  | Investment                   | Insurance | Loans                         | Apply Online      | Buy Online |
| II Accounts<br>II Cards | Make a one-off<br>Enter your paymen | payment - Step<br>nt details | 2 of 4    |                               |                   |            |
| ransfers                | Amount:                             |                              | 2         | To: Tekun Nasio               | onal              |            |
| ixed Deposits &         | From Account:                       | B                            | ISA 3     | NO. Akaun Pir                 | ijaman            |            |
| Foreign Currency        | Effective date:                     | Today                        |           | NRIC Peminjar                 |                   |            |
| 1000 arre               |                                     |                              |           |                               |                   |            |

### WAJIB - COMPULSORY

WAJIB

- ENTER AMOUNT OF PAYMENT
   ENTREPRENEUR'S LOAN ACCOUNT NO. (please contact TEKUN Nasional branch officer)
   BORROWER'S I.D. CARD NO.

PLEASE CLICK "CONTINUE" ONCE ALL THREE SPACES HAVE BEEN FILLED IN TO PROCEED WITH PAYMENT.